附件1

## 六盘水市 2025 年中考网上志愿系统考生操作指南

1.登录志愿填报网站: https://222.87.110.66:8088/

| 六盘水市 | 市中考网 | 上信息管理系统 |
|------|------|---------|
|      |      |         |

| 考生须知                                     |                      |
|------------------------------------------|----------------------|
| 请考生务必保管好报名号和密码,若考生忘记登录密码,请学校管理员帮助重<br>置。 | 考生登录                 |
|                                          | ▲<br>密码为空或位数太少(6~20) |
|                                          | ☐ 请输入密码              |
|                                          | 清補人茲址的               |
|                                          | 登录                   |

2.在考生登陆处填写好本人报名号、初始密码登录,初始密码 为身份证后八位,必须修改密码后才能进行志愿模拟填报。

|       |           | "3+4"中本    | 贯通    |         |   |
|-------|-----------|------------|-------|---------|---|
| 平行志愿一 | 请选择志愿学校   | ~          |       | ~       |   |
|       | 盘州市职业技术学校 | 前批高中录取志愿   | (小语种) |         |   |
| 平行志厦一 | 请选择志愿学校   | ~          |       |         |   |
|       |           | 一类省级示范性高中  | 统招志愿  |         |   |
| 平行志厦一 | 请选择志愿学校   | ~          |       |         |   |
|       |           | 一类省级示范性高中间 | 配额生志愿 |         |   |
| 平行志厦一 | 请选择志愿学校   | ~          |       |         |   |
|       |           | 其他省级示范性高中领 | 统招生志愿 |         |   |
| 平行志愿— | 请选择志愿学校   | ~          | 平行志愿二 | 请选择志愿学校 | ~ |
| 平行志厦三 | 请选择志愿学校   | ~          |       |         |   |
|       |           | 其他省级示范性高中  | 配额生志愿 |         |   |
| 平行志厦— | 请选择志愿学校   | ~          |       |         |   |

3.点击查询招生计划,可以看到我市各批次各学校招生的具体人数。

| 批次                                | 学校代码       | 学校名称       | 招生总数 | 专业及招生数                   |
|-----------------------------------|------------|------------|------|--------------------------|
| "3+4"中本贯通                         | 3652000009 | 盘州市职业技术学校  | 50   | 01-初械制造技术 30<br>02-护理 20 |
| 批次                                | 学校代码       | 学校名称       |      | 招生人数                     |
|                                   | 601001     | 六盡水市第一中学   |      | 100                      |
|                                   | 601003     | 六蟲水市第三中学   |      | 40                       |
|                                   | 601007     | 六盘水市民族中学   | 50   |                          |
|                                   | 601021     | 六盘水市第二实验中学 | 70   |                          |
|                                   | 601056     | 六盘水京禾高级中学  | 40   |                          |
|                                   | 601057     | 六盡水钟山区臻國学校 | 20   |                          |
|                                   | 601072     | 六曲水市红山实验学校 |      | 100                      |
|                                   | 602005     | 六盘水市第八中学   |      | 50                       |
|                                   | 602050     | 六曲水市云联学校   |      | 40                       |
|                                   | 602052     | 六曲水知义外语学校  |      | 30                       |
|                                   | 602053     | 六曲水红桥学校    |      | 50                       |
| 提前批高中录取志原 ( 小语釉 )                 | 602058     | 水城实验学校     |      | 45                       |
| MERSINGHUTT-SECTORIES ( 'J'NETT ) | 602059     | 六盘水市兴艺高级中学 |      | 160                      |

## 4考生在相应批次选择要报考的学校。

|       |                                  | *3+4* 中本雷通  |              |               |   |  |
|-------|----------------------------------|-------------|--------------|---------------|---|--|
| 平行志愿一 | ▲州市职业技术学校 >                      | 机械制造技术      |              | ×             |   |  |
|       |                                  | 提前批高中录取志愿(小 | <b>`</b> 语种) |               |   |  |
| 平行忠愿  | 叁州市書清高級中学[叁州市]                   | ~           |              |               |   |  |
|       |                                  | 一类曾级示范性高中统  | 招志愿          |               |   |  |
| 平行志愿一 | 盘州市第二中学[盘州市]                     | •           |              |               |   |  |
|       |                                  | 一类首级示范性高中配数 | <b>1</b> 生志愿 |               |   |  |
| 平行志愿一 | 六盡水市第三中学[約山区]                    | ~           |              |               |   |  |
|       |                                  | 其他首级示范性高中统招 | 生志愿          |               |   |  |
| 平行志愿一 | 六盘水市第二中学(六枝特区)                   | ~           | 平行志源二        | 六盦水市第四中学[钟山区] | * |  |
| 平行志愿三 | 六盡水市第十中学[钟山区]                    | ~           |              |               |   |  |
|       |                                  | 其他首级示范性高中配额 | 5生志愿         |               |   |  |
| 平行志愿一 | 六盘水市第四中学(钟山区)                    | ~           |              |               |   |  |
|       |                                  | 普通高中录取志愿    | l.           |               |   |  |
| 平行志愿一 | 六盘水市第七中¥[水域区]                    | ~           | 平行志源二        | 六盦水市第一中学[钟山区] | ~ |  |
| 平行志愿王 | 六枝梅区第七中学[六枝梅区]                   | ~           | 平行志厦四        | 盘州市第九中学[盘州市]  | * |  |
| 五年朝大等 |                                  |             |              |               |   |  |
| 平行志愿一 | 会相助しの認識等受料学校(会相市女子职业学校功学会)【会相】 > | 学前教育        |              | *             |   |  |
|       |                                  | 中駅(中专)      |              |               |   |  |
| 平行市厦一 | 六曲水市体育运动职业技术学校[钟山区]              | ~           |              |               |   |  |

5.选择完成后,点击下方的"志愿预览"按钮,系统显示已 填报的各批次志愿。

| 志愿                | 学校                             | 志愿        | 学校            |  |  |  |  |
|-------------------|--------------------------------|-----------|---------------|--|--|--|--|
| 平行志愿一             | 六重水市第二中学(六枝特区)                 | 平行志愿二     | 六重水市第四中学(神山区) |  |  |  |  |
| 平行志愿三             | 六重水市第十中英(钟山区]                  |           |               |  |  |  |  |
| 示范性 <b>高中配额</b> 的 | 生志愿                            |           |               |  |  |  |  |
| 志愿                | 学校                             |           |               |  |  |  |  |
| 平行志愿一             | 六畫水市第四中举[钟山区]                  | 「四日本の一般」の |               |  |  |  |  |
| <b>段取志愿</b>       |                                |           |               |  |  |  |  |
| 志愿                | 学校                             | 志愿        | 学校            |  |  |  |  |
| 平行志愿一             | 六畫水市廣七中學[水域]                   | 平行志愿二     | 六重水市第一中举[钟山区] |  |  |  |  |
| 平行志愿三             | 六枝特区篇七中学(六枝特区)                 | 平行志愿四     | 盘州市藏九中举[盘州市]  |  |  |  |  |
| ŧ                 |                                |           |               |  |  |  |  |
| 志愿                | 学校                             |           | 专业            |  |  |  |  |
| 平行志愿一             | ●阳幼儿师范高等专科学校(書如市女子研业学校力学点)【書相】 | 01 学前教育   |               |  |  |  |  |
| ₹)                |                                |           |               |  |  |  |  |
| 志愿                |                                | 学校        |               |  |  |  |  |
| 平行志愿一             | 六重水市体育运动职业技术学校1钟山区1            |           |               |  |  |  |  |

提交志愿 返回修改

6.如果所填报志愿无误,点击"提交志愿"。志愿提交后,不允许再修改。点击"返回修改",重新返回到志愿填报页面:

| 其他省级示范性高中统招生; | 志愿                             |                  |               |  |  |  |  |  |
|---------------|--------------------------------|------------------|---------------|--|--|--|--|--|
| 志愿            | 学校                             | 志愿               | 学校            |  |  |  |  |  |
| 平行志愿一         | 六皇水市第二中学[六枝特区]                 | 平行志愿二            | 六重水市第四中举(种山区) |  |  |  |  |  |
| 平行志愿三         | 六盡水市第十中学[钟山区]                  | 「「「「「「「」」」を見ていた。 |               |  |  |  |  |  |
| 其他省级示范性高中配额生  | 志愿                             |                  |               |  |  |  |  |  |
| 志愿            |                                | 学校               |               |  |  |  |  |  |
| 平行志愿一         | 六蟲水市第四中学[种山区]                  | 大金水市期四中町頃山辺      |               |  |  |  |  |  |
| 普通高中录取志愿      |                                |                  |               |  |  |  |  |  |
| 志愿            | 学校                             | 志愿               | 学校            |  |  |  |  |  |
| 平行市場一         | 六重水市第七中学[水域区]                  | 平行市厦二            | 六重水市第一中举[钟山区] |  |  |  |  |  |
| 平行志愿三         | 六枝特区属七中举(六枝特区)                 | 平行志愿四            | 盘州市寬九中學[盒州市]  |  |  |  |  |  |
| 五年制大专         |                                |                  |               |  |  |  |  |  |
| 志愿            | 学校                             |                  | 专业            |  |  |  |  |  |
| 平行志愿一         | 贵阳幼儿师范高等专科学校(贵阳市女子职业学校力学点)【贵阳】 | 01 学前教育          |               |  |  |  |  |  |
| 中职(中专)        |                                |                  |               |  |  |  |  |  |
| 高高            |                                | 学校               |               |  |  |  |  |  |
| 平行志愿一         | 六歲水市体育运动职业技术学校[钟山区]            |                  |               |  |  |  |  |  |
| 温馨提示:志愿提交后将不能 | <b>診修改</b>                     |                  |               |  |  |  |  |  |

提交志愿 返回修改

7.点击"提交志愿"。弹出志愿提交确认窗口。

| 其他省级示范性高中统招生志  | 愿                    |                                                                                                    |                                                                                                    |             |               |    |  |
|----------------|----------------------|----------------------------------------------------------------------------------------------------|----------------------------------------------------------------------------------------------------|-------------|---------------|----|--|
| 志愿             | 学校                   |                                                                                                    | 志愿                                                                                                    |             |               | 学校 |  |
| 平行志愿一          | 六皇水市第二中学[六枝特区]       |                                                                                                    | 平行                                                                                                    | 志愿二         | 六盘水市第四中学(钟山区) |    |  |
| 平行志源三          |                      |                                                                                                    |                                                                                                    |             |               |    |  |
| 其他省级示范性高中配额生志  |                      |                                                                                                    |                                                                                                    |             |               |    |  |
| 志愿             | 志序 学校                |                                                                                                    |                                                                                                    |             |               |    |  |
| 平行志愿一          | 六重水市第四中学[钟山区]        |                                                                                                    |                                                                                                    |             |               |    |  |
| 普通高中录取志愿       |                      | C                                                                                                    |                                                                                                    |             |               |    |  |
| 志愿             |                      | <ul> <li>222.87.110.00.0000</li> <li>         ・中市市大阪市場の11度(2)1度(2)1度(2)1度(2)1(2)1(2)1(2)1(2)1(2)1(2)1(2)1(2)1(2)1</li></ul> |                                                                                                    |             |               | 学校 |  |
| 平行志康一          | 六重水市第七中学[水域区]        | WARENDERCHINGERUNGHEIT ANGENEUTVIST                                                                                         | -H919DX1                                                                                                    | <b>5</b>    | 六盘水市第一中学(钟山区) |    |  |
| 平行志愿主          | 六枝特区第七中学[六枝特区]       |                                                                                                    | HINE HXH                                                                                                    | <b>I</b> EI | 盘州市第九中学[盘州市]  |    |  |
| 五年制大专          |                      |                                                                                                    |                                                                                                    |             |               |    |  |
| 志愿             |                      | 学校                                                                                                    |                                                                                                    |             | 专业            |    |  |
| 平行志愿一          | 贵阳幼儿师落高等专科学校(贵阳市女子职业 | 学校力学点)【書阳】                                                                                                    | 01 学前教育                                                                                                    |             |               |    |  |
| 中职(中专)         |                      |                                                                                                    |                                                                                                    |             |               |    |  |
| 志愿             | 学校                   |                                                                                                    |                                                                                                    |             |               |    |  |
| 平行志亭           |                      |                                                                                                    |                                                                                                    |             |               |    |  |
| 温馨提示:志愿提交后将不能修 | 8改.                  |                                                                                                    | Second de rele                                                                                                  |             |               |    |  |
|                |                      | 福祉の副県                                                                                                    | CONTRACTOR OF A CONTRACTOR OF A CONTRACTOR OF A CONTRACTOR OF A CONTRACTOR OF A CONTRACTOR OF A CONTRACTOR OF A |             |               |    |  |

8.点击"确定",系统要求考生输入志愿提交密码(登录密码),点击"确定"。

| 其他會級示范任商中傍招生志願   |                                |               |         |       |               |    |
|------------------|--------------------------------|---------------|---------|-------|---------------|----|
| 志愿               | 学校                             |               |         | 志愿    |               | 学校 |
| 平行志愿一            | 六皇八市第二中学[六校特区]                 |               |         | 平行志源二 | 六盘水市第四中学[钟山区] |    |
| 平行志源三            | 大変が考測十年期1年1月1日の                |               |         |       |               |    |
| 其他省级示范性商中配额生态原   |                                |               |         |       |               |    |
| 志愿               |                                |               |         | 学校    |               |    |
| 平行志憑一            | 六重水市第四中学[钟山区]                  |               |         |       |               |    |
| 普通高中录取志愿         |                                | 输入志愿提交密码      | ×       |       |               |    |
| 志愿               | 学校                             |               |         | 志愿    |               | 学校 |
| 平行志愿一            | 六重水市第七中学[水城区]                  |               |         | 平行志愿二 | 六虛水市第一中學[钟山図] |    |
| 平行志愿三            | 六枝特区第七中学(六枝特区)                 | <b>施</b> 定 取消 |         | 平行志愿四 | 盘州市第九中学[盘州市]  |    |
| 五年制大专            |                                |               |         |       |               |    |
| 志愿               | 学校                             |               |         |       | 专业            |    |
| 平行志愿一            | 去阳幼儿师陆高等专科学校(去阳市女子职业学校办学点)【去阳】 |               | 01 学前教育 |       |               |    |
| 中职(中专)           |                                |               |         |       |               |    |
| 志愿               | ¥10                            |               |         |       |               |    |
| 平行志愿一            | 六皇水市体育运动职业技术学校[映山区]            |               |         |       |               |    |
| 温馨提示:志愿提交后将不能推改。 |                                |               |         |       |               |    |

9.志愿提交成功

| 其他實級示范性高中統招生制 | 志愿                            |            |         |               |  |  |  |
|---------------|-------------------------------|------------|---------|---------------|--|--|--|
| 志愿            | 学校                            |            | 志愿      | 学校            |  |  |  |
| 平行市厦一         | 六重水市第二中学[六枝特区]                |            | 平行市場二   | 六盘水市第四中学[钟山区] |  |  |  |
| 平行志愿三         | 六重次市第十中英(約山区]                 |            |         |               |  |  |  |
| 其他省级示范性高中配额生活 | 志愿                            |            |         |               |  |  |  |
| 志愿            | 学校                            |            |         |               |  |  |  |
| 平行市廛一         | 六重次市美四中央[种山区]                 |            |         |               |  |  |  |
| 普通高中录取志愿      |                               | → 考生市原植文成功 |         |               |  |  |  |
| 志愿            | 学校                            |            | 志愿      | 学校            |  |  |  |
| 平行志愿一         | 六重水市第七中学[水城区]                 |            | 平行志愿二   | 六重水市第一中举[钟山区] |  |  |  |
| 平行志愿三         | 六枝特区篇七中学[六枝特区]                |            | 平行志愿四   | 盘州市憲九中学[盘州市]  |  |  |  |
| 五年制大专         |                               |            |         |               |  |  |  |
| 志愿            | 学校                            |            |         | 专业            |  |  |  |
| 平行志愿一         | 贵阳幼儿师范高等专科学校(贵阳市女子职业学校力学点)【贵阳 | 1          | 01 学前教育 |               |  |  |  |
| 中职(中专)        |                               |            |         |               |  |  |  |
| 志愿            |                               |            | 学校      |               |  |  |  |
| 平行志愿一         | 六量水市体育运动职业技术学校[映山区]           |            |         |               |  |  |  |
|               | P. Arrah                      |            |         |               |  |  |  |

提交志愿 返回修改

## 10.考生志愿填报完成。

| 考生态原填报完成       |                                |         |               |  |  |  |  |  |  |
|----------------|--------------------------------|---------|---------------|--|--|--|--|--|--|
| 志愿             | 学校                             | 志愿      | 学校            |  |  |  |  |  |  |
| 平行志愿一          | 六畫水市第二中學[六枝時区]                 | 平行击厦二   | 六曲水市第四中学(钟山区) |  |  |  |  |  |  |
| 平行志愿三          | 大型水市第十年契判山区                    |         |               |  |  |  |  |  |  |
| 其他省级示范性高中配额生志愿 |                                |         |               |  |  |  |  |  |  |
| 志愿             | 学校                             |         |               |  |  |  |  |  |  |
| 平行志愿一          | 平行志滞                           |         |               |  |  |  |  |  |  |
| 普通高中录取志愿       |                                |         |               |  |  |  |  |  |  |
| 志愿             | 学校                             | 志愿      | 学校            |  |  |  |  |  |  |
| 平行志愿一          | 六墨水市第七中半(小城区]                  | 平行志愿二   | 六皇沙市第一中学(钟山区) |  |  |  |  |  |  |
| 平行志愿三          | 六枝特区第七中半(六枝特区)                 | 平行志愿四   | 皇州市第九中学[皇州市]  |  |  |  |  |  |  |
| 五年制大专          |                                |         |               |  |  |  |  |  |  |
| 志愿             | 学校                             |         | 章亚            |  |  |  |  |  |  |
| 平行志愿一          | 書旧幼儿师陸嘉等专科学校(書招市女子朝业学校力学点)【書旧】 | 01 学前教育 |               |  |  |  |  |  |  |
| 中职(中专)         |                                |         |               |  |  |  |  |  |  |
| 志愿             | 学校                             |         |               |  |  |  |  |  |  |
| 平行志愿一          | 六墨水市体育运动职业技术学校[钟山区]            |         |               |  |  |  |  |  |  |
| 温馨提示:志愿提交后将不能修 | <u>کر.</u>                     |         |               |  |  |  |  |  |  |
|                | 提交志序                           | 返回修改    |               |  |  |  |  |  |  |

11.以上数据只做文件模板用,正式数据以志愿填报下发为准。

## 注意:

1.考生提交志愿信息后,会提示考生需要再次输入密码,当

考生再次输入密码确认志愿后,志愿将不能再修改(任何人均不 能修改志愿)。

 2.模拟填报志愿后考生修改过的登录密码为正式填报时的
 登录密码,登录密码需包含大、小写字母,数字,特殊符号组成, 如考生遗忘请初中学校核准考生信息后给予重置密码。

3.考生填报志愿需在计算机上填报,使用 Windows IE7 以上浏览器、谷歌、火狐浏览器,禁止使用手机或其他移动终端填报志愿,否则造成的后果责任自负。

4.考生填报完成后需再次登陆查询志愿,确认志愿填报成功。